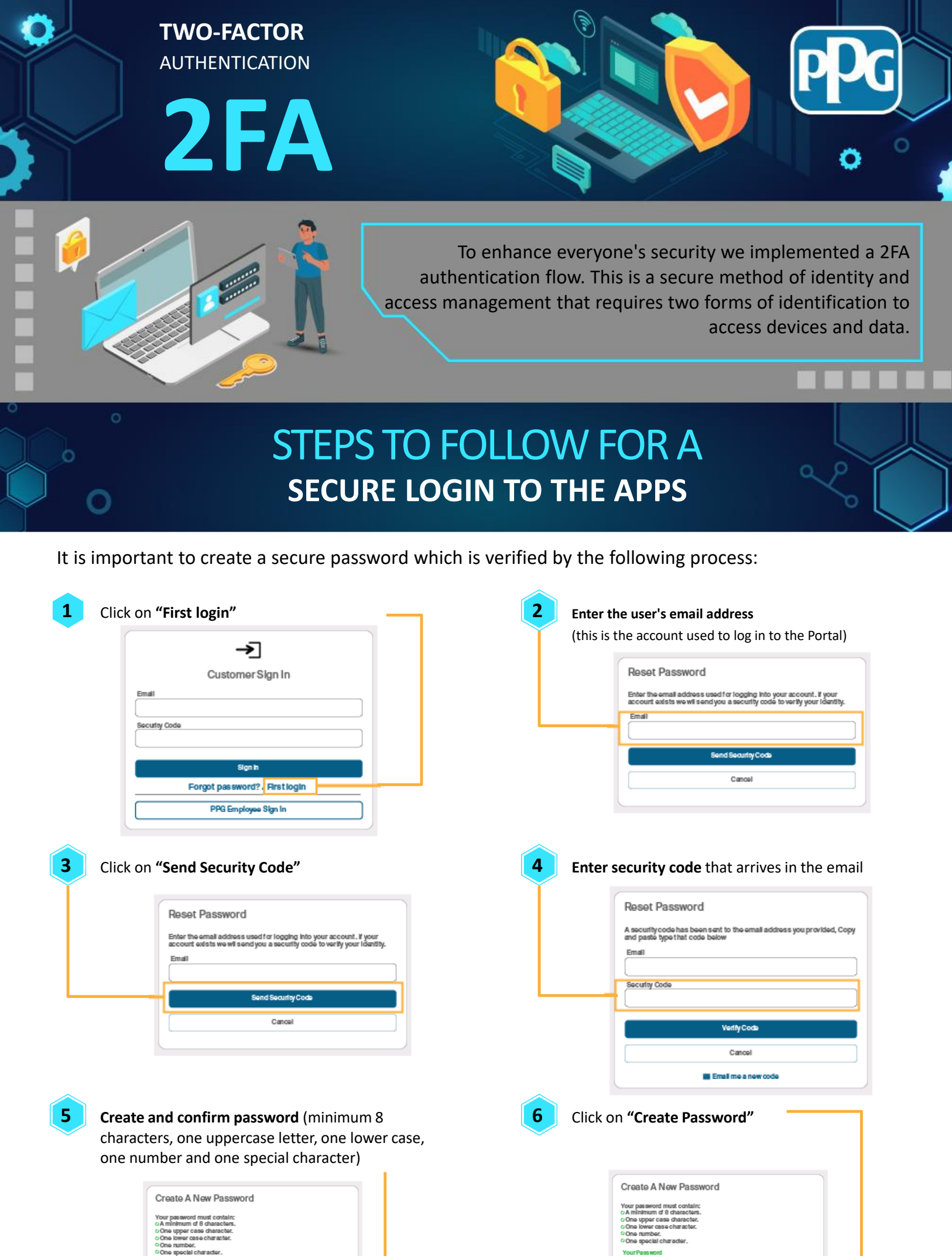

| Confirm Vour Date and |
|-----------------------|
|                       |
|                       |

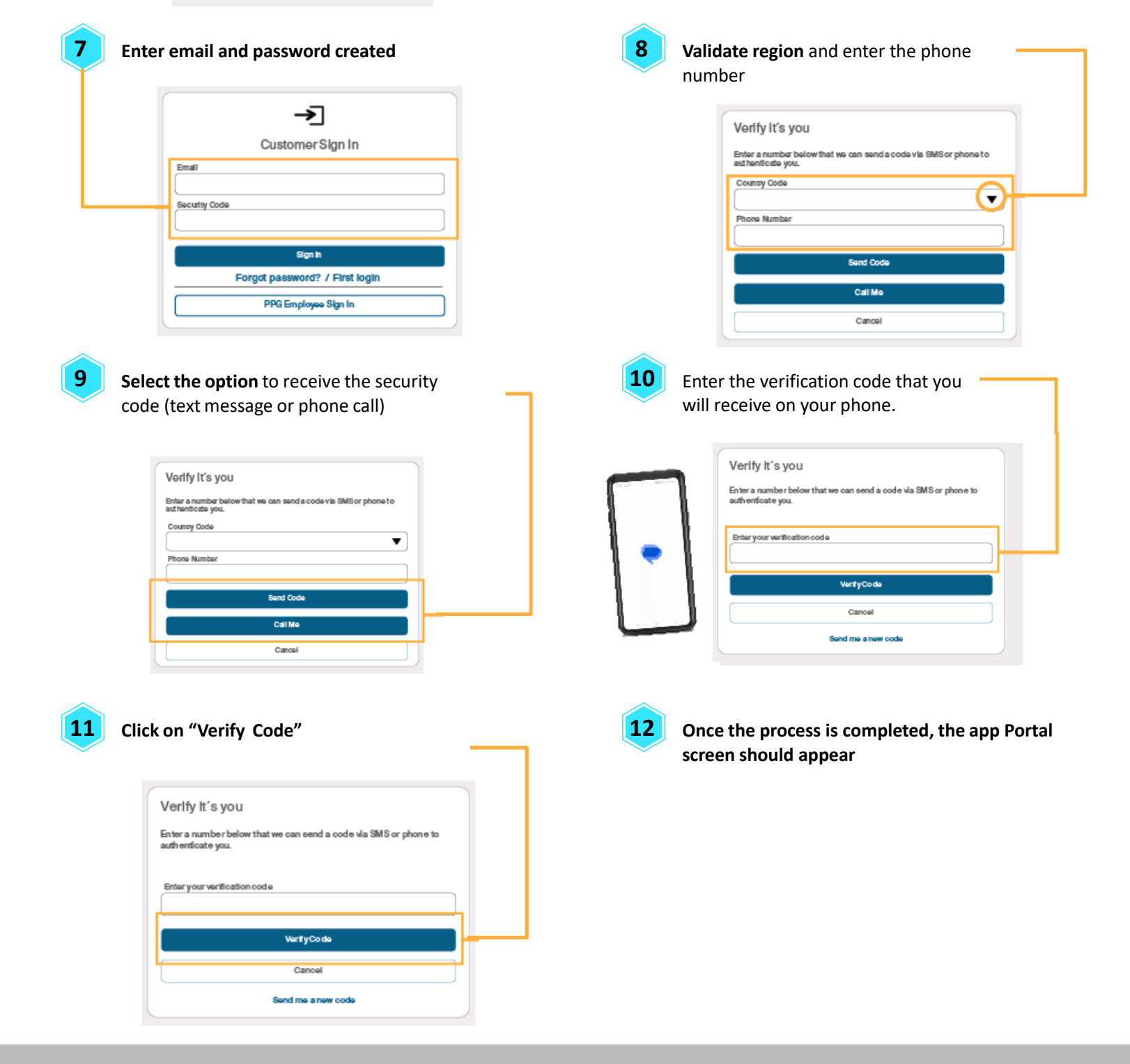

o Yourpassword fulfills all requirements.

This way we maintain secure access and safeguard our information.

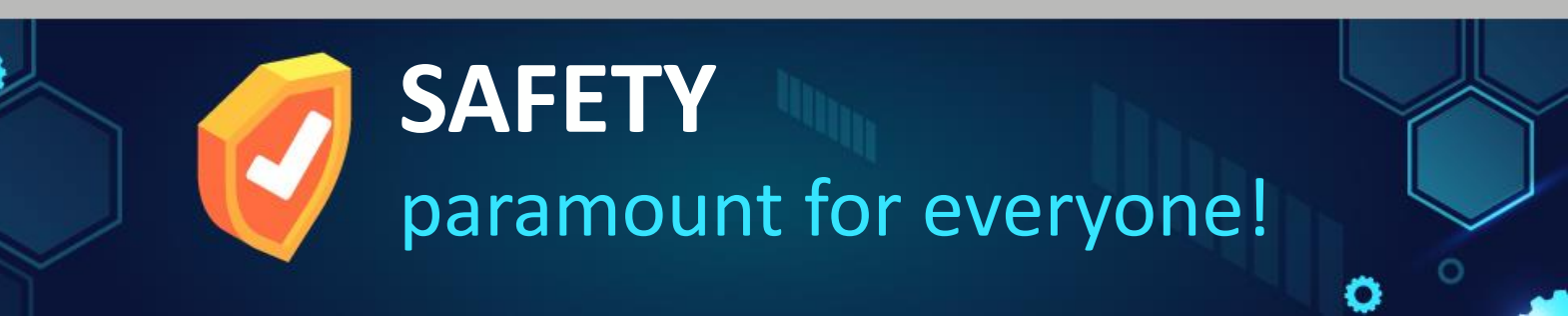